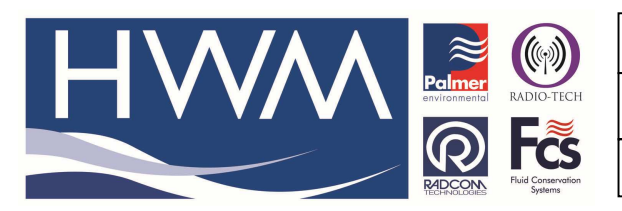

Ref: FAQ-0014

Made By: AB\_11/12/13

Version: 1.0

Title – Radwin screens for TC65i Modem

(Issue 1)

## Question – What should the configuration of the TC65i modem look like in Radwin

If you follow the manual for installation and testing of the TC65i modem with your Radwin software the settings should be as follows -

1. From your PC Control panel > Device manager to confirm the port number the Modem is connected to – (in this case COM 4)

| Bevice Manager                       | ↔ | - 0 | x   |
|--------------------------------------|---|-----|-----|
| File Action View Help                |   |     |     |
|                                      |   |     |     |
| HWMLT0073                            |   |     | ^   |
| Batteries                            |   |     |     |
| Biometric                            |   |     |     |
| Bluetooth                            |   |     |     |
| D P Computer                         |   |     |     |
| Disk drives                          |   |     |     |
| 🖻 📲 Display adapters                 |   |     |     |
| DVD/CD-ROM drives                    |   |     |     |
| Human Interface Devices              |   |     |     |
| IDE ATA/ATAPI controllers            |   |     |     |
| IEEE 1284.4 compatible printers      |   |     |     |
| Imaging devices                      |   |     |     |
| Keyboards                            |   |     |     |
| Memory technology devices            |   |     |     |
| Mice and other pointing devices      |   |     |     |
| Monitors                             |   |     |     |
| Network adapters                     |   |     |     |
| a 🚏 Ports (COM & LPT)                |   |     |     |
| Transformation (COM4)                |   |     |     |
| ▷ Real Print queues                  |   |     |     |
| Printers                             |   |     | -   |
| Processors                           |   |     |     |
| > 🖾 Sensors                          |   |     |     |
| D Software devices                   |   |     | 600 |
| 6 # Sound video and name controllers |   |     | ~   |
|                                      |   |     |     |

2. Now open Radwin View and select Radwin System Configuration >Autocall ports tab

|          |                                                                                                    | Title – Radwin scre                                                                                                    | eens for TC6                                                                                                    | 5i Mod |
|----------|----------------------------------------------------------------------------------------------------|----------------------------------------------------------------------------------------------------|----------------------------------------------------------------------------------------------------|--------|
|          | REDCON<br>RECEIVED OF A CONSTRUCTION<br>Systems                                                                                                    | Made By: AB_11/12/2                                                                                                    | 13                                                                                                    | (Issu  |
|          | System Conf                                                                                                    | figuration : Radwin All                                                                                                    |                                                                                                    | ×      |
| Advanced | enable it and specify its funct<br>System Selections Startup Tran<br>Enable Port:<br>COM1<br>COM2<br>COM2<br>COM3<br>COM4. USB Serial Port (COM4)<br>COM5<br>COM5<br>COM6<br>COM6<br>COM8<br>COM9<br>COM10<br>COM11 | ion. If processing of SMS Messages is req<br>isducers/Sensors/Units Statistics Man<br>Connection Type:<br>Modem<br>Modem<br>SMS Modem<br>Modem<br>SMS Modem<br>SMS Modem<br>SMS Modem<br>DataGate<br>Modem | uired, but no SMŠ Model<br>ual Call Autocall Ports<br>300<br>300<br>300<br>300<br>300<br>300<br>300<br>300<br>300<br>30 |        |
|          | LÉCOM12                                                                                                    | Madam                                                                                                    | 200<br>Edit Selected Item                                                                                               |        |

 Double click on the modem port (in this example it is COM 4) – ensure Enable box is ticked, SMS modem is selected, 9600 Baud rate and the Modem SIM phone number in international format is entered -

|                           | Configure Po                                                                                   | ort                                                                                    | × |
|---------------------------|------------------------------------------------------------------------------------------------|----------------------------------------------------------------------------------------|---|
| Select Enal<br>determines | ole Port to use this port with Autocall. A Co<br>how this port is used to talk to loggers. The | nnection Type must be specified which<br>e default baud rate is only important if this | Ŷ |
| Port Configuration-       |                                                                                                |                                                                                        |   |
| Enable Port:              | Connection Type:                                                                               | Default Baud:                                                                          |   |
| ✓ CDM4 SMS Modem          |                                                                                                |                                                                                        | - |
| – SMS Modem Teler         | hone Number                                                                                    |                                                                                        |   |
| 1447912997100             | none municei.                                                                                  | Salaat                                                                                 |   |
| +447312337100             |                                                                                                | Select                                                                                 |   |
| - SMS Message Cer         | tre Number                                                                                     |                                                                                        |   |
| Use SIM Card              | Default O Specify Number:                                                                      |                                                                                        | _ |
|                           |                                                                                                |                                                                                        |   |
|                           |                                                                                                |                                                                                        |   |
|                           |                                                                                                |                                                                                        |   |
|                           |                                                                                                |                                                                                        |   |
|                           |                                                                                                |                                                                                        |   |
|                           |                                                                                                |                                                                                        |   |
|                           |                                                                                                |                                                                                        |   |
|                           |                                                                                                |                                                                                        |   |
|                           |                                                                                                |                                                                                        |   |
|                           |                                                                                                |                                                                                        |   |

4. Radwin System Configuration >Modem tab (check the Modem control string has been removed)

|                                       |                   | E                               |                                     |                                       |                                                                                                    |       |
|---------------------------------------|-------------------|---------------------------------|-------------------------------------|---------------------------------------|----------------------------------------------------------------------------------------------------|-------|
|                                       | RADCO             | N Fluid Conservation<br>Systems | Made By                             | : AB_11/1                             | 2/13                                                                                                | (โรรเ |
|                                       |                   | System Con                      | figuration : Ra                     | dwin All                              |                                                                                                    | ×     |
| Advanced<br>Badwin All<br>Manual Call | Graph Titles Met  | The line type allow             | ws a dial out code t<br>Modems Emai | obe specified. If t                   | m be contigured as rast Esca<br>he line type is set to internal (<br>e   Logger Lists   Office List |       |
| - Mutocall                            | Comms Port:       | Escape:                         | Dial Mode:                          | Line Type:                            | Modem Control String:                                                                               | ^     |
| Export                                | 🗟 СОМ1            | Slow                            | Tone                                | External                              | S2=43S12=25M0                                                                                       |       |
|                                       | 🔊 СОМ2            | Slow                            | Tone                                | External                              | S2=43S12=25M0                                                                                       |       |
| 📲 Alarm Receiver                      | 🖾 сома            | SIOW                            | Tone                                | External                              |                                                                                                    |       |
| - 😽 Remote Autoca                     | a COM4: US        | Slow                            | Tone                                | External                              | 00.40040.05140                                                                                      | >     |
| Emote Alarm R                         |                   | Slow                            | Lone                                | External                              | S2-40012-20MU                                                                                       |       |
|                                       |                   | Slow                            | Tone                                | External                              | 32=43312=23MU                                                                                       | ~     |
|                                       | 140 00141         | 0.011                           | 10110                               | Entonia                               | Edit Selected Ite                                                                                   | m     |
|                                       | Modern No Carrier | Timeout:                        | 45 Seconds                          | <ul> <li>Internal Exchange</li> </ul> | ange Dial Out Code:                                                                                 |       |
|                                       | Paknet No Carrier | Timeout:                        | 45 Seconds                          | - Pager Wakeu                         | p Time: 120 Seco                                                                                    | nds 🔻 |
|                                       |                   |                                 |                                     |                                       | ·                                                                                                   |       |

5. And then the Radwin System Configuration > Manual Call tab (check the Modem port icon is coloured)

| System Configuration : Radwin All                                                                                                    |                                                                                                    |                                                                                                    |  |  |  |
|----------------------------------------------------------------------------------------------------|----------------------------------------------------------------------------------------------------|----------------------------------------------------------------------------------------------------|--|--|--|
| Configure:<br>Advanced<br>Radwin All<br>Manual Call<br>View<br>Autocall<br>Data Generator<br>Export<br>Alarm Programm<br>Alarm Receiver<br>Remote Autocall<br>Remote Alarm R | Manual Call - Select the<br>directly to the PC, the D<br>Startup Transducers/Sensors<br>Comms Port:<br>Direct Cable Port<br>Modem Port<br>Satellite Modem Port<br>Bluetooth Port<br>Bluetooth Port<br>SMS Modem Port<br>SMS Modem Port<br>Download Comments<br>Always Enter Comment | comm ports to be used for Manual Data Downloads. For loggers connected<br>irect RS232 Port must be specified that is used to connect the logger to the PC.<br>/Units Statistics Manual Call Autocall Ports Autocall Options Autoc.<br>/Units Statistics Manual Call Autocall Ports Autocall Options Autoc.<br>/Units Statistics Manual Call Autocall Ports Autocall Options Autoc.<br>/Units COM4: USB Serial Port (COM4)<br>COM4: USB Serial Port (COM4)<br>COM2<br>COM3<br>Messages are sent from Autocall using a port configured as SMS Modem |  |  |  |
|                                                                                                    | Help - Find Available Ports                                                                                                    | OK Cancel                                                                                                    |  |  |  |

6. Radwin System Configuration > Autocall options tab - settings as below -

|                                                                                                    |                                                                                                    | Ref: FAQ-0014                                                                                                    |                                                                                                    | Version: 1.0                                             |
|----------------------------------------------------------------------------------------------------|----------------------------------------------------------------------------------------------------|----------------------------------------------------------------------------------------------------|----------------------------------------------------------------------------------------------------|----------------------------------------------------------|
|                                                                                                    | environmental RADIO-TECH                                                                                                    | Title – Radwin                                                                                                    | screens for TC6                                                                                                    | 5i Modem                                                 |
|                                                                                                    | RECEIVOLOGIES Fluid Conservation<br>Systems                                                                                                    | Made By: AB_11                                                                                                    | /12/13                                                                                                    | (Issue 1)                                                |
| Configure:<br>Advanced<br>Radwin All<br>Radwin All<br>Radwin All<br>Radwin All<br>Call<br>Autocall<br>Autocall<br>Alarm Programm<br>Alarm Receiver<br>Remote Autocall<br>Remote Alarm R | Vector Action     System       Subset     System       Autocall Options - Ena     calls to be automatica       Statistics     Manual Call       Autocall Manager     Autocall Enable       Direct Connection Auto     Enable Modem Auto Ar       Use FTP2 message call     Computer Identity:       Times     Autocall Time Standard:       Allowed Logger Time Drift:     Allowed Logger Time or | Configuration : Radwin A<br>ble the required Autocall options. 'Ai<br>ly made (expect direct connection lo<br>icall Ports Autocall Options Auto<br>Call Enable  Clear Error Ta<br>ibration Download Data F<br>Clear Error Ta<br>ibration Download Data F<br>Computer 1<br>Logger Time  Clear Error Ta<br>Clear Error Ta<br>Clear Err | II<br>utocall Enable' must be selected to o<br>oggers, where Direct Connection Au<br>acall OMS   Alarm Programmer   Ala<br>Stored Data Time<br>List when Database Changes<br>able Entries After: 31 D.<br>Retry Limit: 4 •<br>Search Datat<br>SMS<br>Check for SMS every: 1 Minutes<br>Compare the last 9<br>digits of an SMS number to find the I<br>the database | enable<br>ttocall<br>itrocall<br>itrocall<br>ays<br>base |
|                                                                                                    |                                                                                                    |                                                                                                    | ОК                                                                                                    | Cancel                                                   |

Ensure that at each stage OK is selected to ensure the settings are confirmed and that that Radwin software is shut down and re-opened to ensure the settings are retained for future operation

## **Document History:**

| Edition | Date of Issue | Modification | Notes |
|---------|---------------|--------------|-------|
| 1st     | 11/12/13      | Release      |       |
|         |               |              |       |
|         |               |              |       |